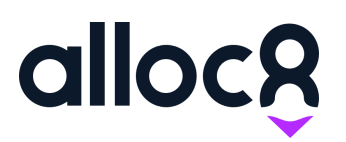

Alloc8 User Guide

Last Updated: March 2020

# Forms

| Overview                                     | 2  |
|----------------------------------------------|----|
| Form Templates Page                          | 3  |
| Creating a form                              | 4  |
| Using the form builder                       | 9  |
| Standard elements                            |    |
| Editing elements                             |    |
| System Fields                                |    |
| Repositioning elements and creating columns  |    |
| Conditional Fields                           |    |
| Previewing, testing and publishing your form | 13 |
| Editing a form                               | 14 |
| Updating existing jobs                       |    |
| How edited forms work on mobile              |    |
| Where can I attach my form?                  | 16 |
| Managing forms on jobs                       | 17 |
| Completing forms on mobile                   | 21 |
| Accessing form submissions on web            | 24 |
| Paperwork                                    | 25 |

# Overview

Eliminate manual paperwork and automate process with the introduction of Custom Forms. Create customised forms and attach these to jobs for your field workers to complete on their device.

## How Forms work in Alloc8

Form templates are created on the web app and applied to branches, companies, vehicles, assets. When creating a job, forms that have been applied at these levels will automatically be applied to that job. Forms can also be uploaded to individual jobs.

When a form is completed on mobile it is saved as a form entry. A form entry is always associated with a job and may only be completed for jobs they are attached to. However, field workers can add multiple form entries for non-required forms.

A timesheet can not be submitted if there are required forms on a job that are incomplete.

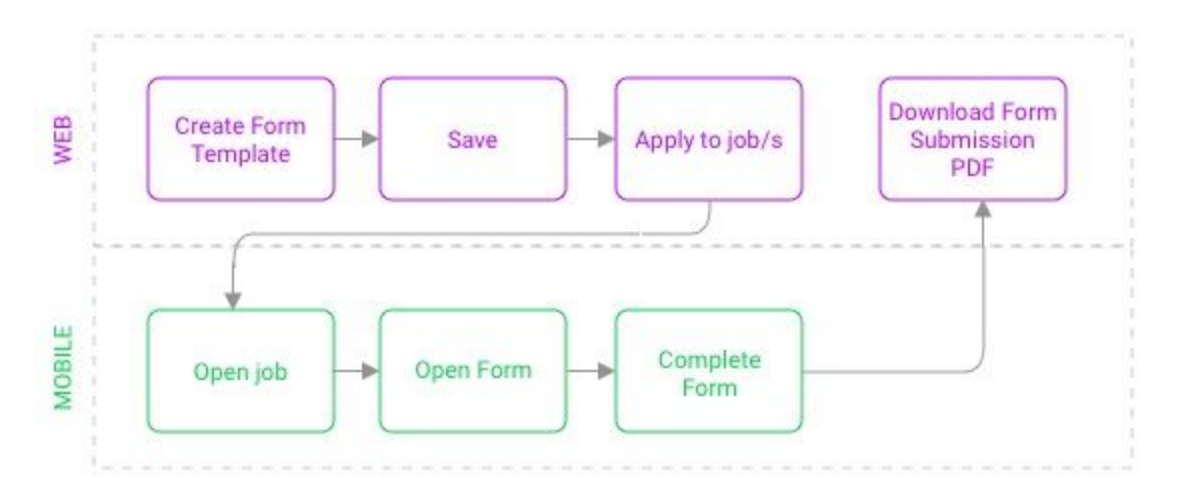

Figure 1: Basic Form Workflow between Web and Mobile

# Form Templates Page

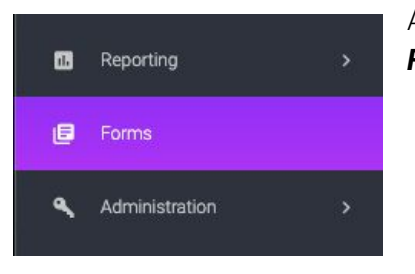

All your form templates can be viewed and created from the new *Forms* menu item in the sidebar on the web app.

This page displays all of your form templates with the following columns:

- 1. Name
- 2. Type
- 3. Applied to
- 4. Bundle with Paperwork?
- 5. Last Updated
- 6. Status
- 7. Actions (Edit/Delete)

| alloc®                             | • | Form Templates             | s        |              |                       |            | 0         | John 🗸 |   |
|------------------------------------|---|----------------------------|----------|--------------|-----------------------|------------|-----------|--------|---|
| 🛦 Assets & Inventory               |   | CREATE FORM                |          |              |                       |            |           |        |   |
| ≡ John                             |   | Nere 1                     | Type : 2 | Appled to 🗿  | Runde with paper work | Last (3    | Status 🙆  | Action | 0 |
| O investig                         |   |                            |          | Vice State   |                       |            |           |        |   |
| S Cost Estimate                    |   | SWMdS For Acmie            | Warker   | al companies | Jub ticket            | 06/88/2019 | Published | 1      | • |
| 45. Payrol                         |   | SWM#S For JWT              | Warker   | Selected     | invaice               | 04/88/2019 | Published | 1      |   |
| E Messaging                        |   |                            |          |              |                       |            |           |        | - |
| Reporting                          |   | Whicle Pre Start Checklist | Vohizla  | Vehicles     | Na                    | 06/88/2019 | Published | 1      | • |
| Ø forms                            |   | Accommodation form         | Aust     | Nose         | Jub ticket            | 06/88/2019 | Published | 1      |   |
| <ul> <li>Administration</li> </ul> |   | Meal Expense form          | .kā      | Branches     | Jub tolet             | 21/87/2019 | Draft     | 1      |   |

Fig 1. Form Template page

# Creating a form

## **Create Form**

From the Form Templates page, select 'Create Form'

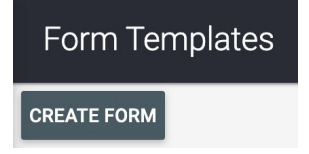

# Form Settings

A pop up will display where you will then need to define how the form will need to be used:

| Create Form X                                                                                                    | 1. Form Name                |
|----------------------------------------------------------------------------------------------------|-----------------------------|
| Form Setup                                                                                                    | 2 Type of form              |
| Set up how you want to your form to be used. You can change these settings at any time after this step by going to Edit Form > Form Settings. | 3. Apply to                 |
| Form name*                                                                                                    | 4. Additional settings      |
| What does this form relate to?*                                                                                                    |                             |
| Please select*                                                                                                    |                             |
| Where do you want to apply this to?                                                                                                    |                             |
| If you want to attach this form to a single Branch or Company, do not select a value below.                                                   |                             |
| Please select -                                                                                                    |                             |
| Form settings                                                                                                    |                             |
| This is a required form                                                                                                    |                             |
| Allow multiple form submissions                                                                                                    | Fia 2. Form Settinas Pop Up |
| Include in paperwork                                                                                                    | 3                           |
| CANCEL CREATE FORM                                                                                                    |                             |

## 1. Form Name

Give your form a unique name. This will be visible as the form name on mobile that your field workers will see.

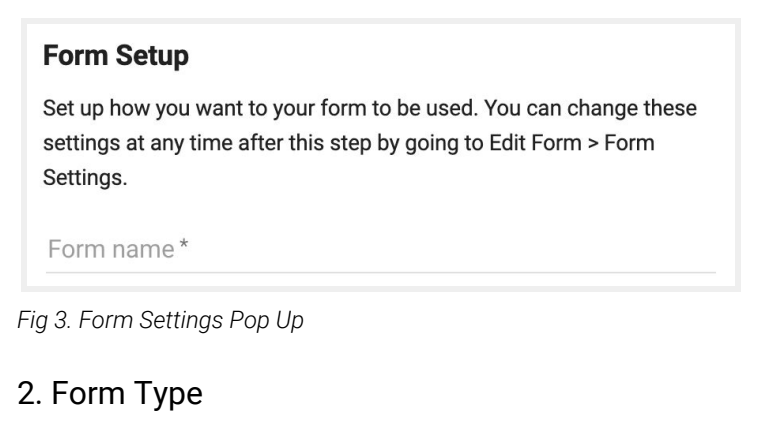

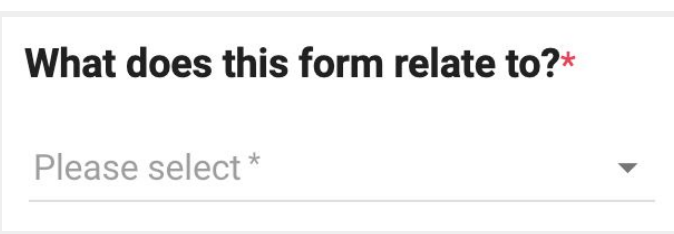

Fig 4. Form Settings Pop Up

This is the *type* of form. There are four different types and depending on what is selected will have different rules for when and how they appear on jobs.

| Туре    | Definition                                                                                                    |
|---------|----------------------------------------------------------------------------------------------------|
| Worker  | Forms that are specific to the workers on that particular job. These forms will only appear on a job once that vehicle type is resourced to that job |
| Vehicle | Forms that are specific to the Vehicle type on a job. These forms will only appear on a job once that vehicle type is resourced to that job          |
| Asset   | Forms that are specific to the Asset type on a job. These forms will only appear<br>on a job once that asset type is resourced to that job           |
| Job     | Miscellaneous forms that need to be included on jobs                                                                                                 |

## 3. Apply To

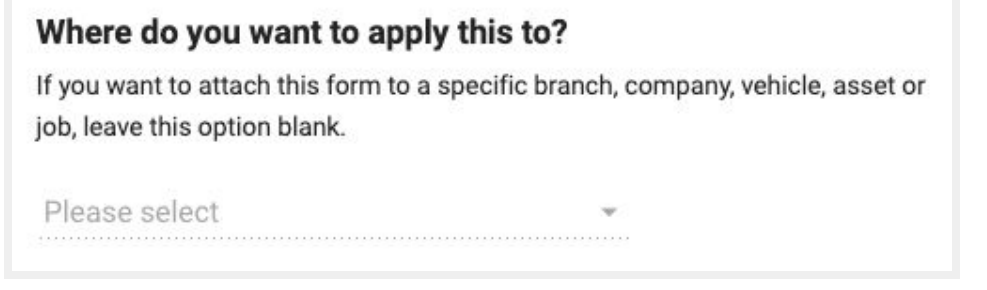

#### Fig 5. Form Settings Pop Up

Here you can select where you want to apply this form to:

**All Branches** This will add the form to all branches, and when applicable will appear on jobs for that branch

**All Companies** This will add the form to all companies, and when applicable will appear on jobs for that company

If you want to add a form to an individual Branch, Company, Vehicle, Asset or Job, then do not select anything in this field. You will be able to manually add the form to these areas after you create it.

#### 4. Additional Settings

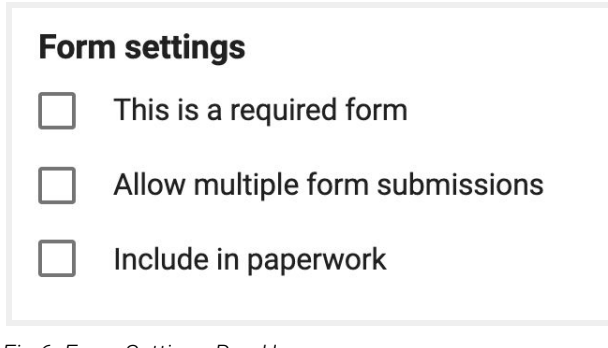

Fig 6. Form Settings Pop Up

| Setting                               | Description                                                                                                    |                                                                                                    |
|---------------------------------------|----------------------------------------------------------------------------------------------------|----------------------------------------------------------------------------------------------------|
| This is a required form               | This box will automatically create a form<br>entry in mobile when applied to jobs. If it is a<br>worker, vehicle, or asset form, one entry will<br>be created for each. | Forms and Attachments                                                                                                    |
| Allow multiple<br>form<br>submissions | Instead of an entry being created for a form<br>on mobile, an 'Add entry' button will be<br>displayed.                                                                  | <ul> <li>Incident Report</li> <li>Incident Report #2453_2</li> <li>Incident Report #2453_1</li> <li>Add Entry</li> </ul> |
| Include in<br>Paperwork               | This will include the form submissions in paperwork that gets sent to the site contact and accounts.                                                                    |                                                                                                    |

Note: You cannot have required forms with multiple form submissions.

#### Form settings

#### Form settings

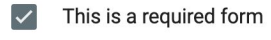

This is a required form

Allow multiple form submissions

Allow multiple form submissions

Once you have created your form you'll be directed to the form builder.

- 1. Form Settings Update the form settings you set when creating the form
- 2. Form Tabs Allow you to switch between different views of the form
- 3. Form Builder Toolbar Drag and drop fields onto the canvas
- 4. **Status and Last Updated** This shows whether the form is published or in Draft state, and the date the form was last updated
- 5. **Publish and Save Buttons** Draft forms will show a Publish button, while already published buttons will only show the Save button

| alloc8                                               | € | Form Templates                                                | ABC Corporation 💽 Beth ~                                            |
|------------------------------------------------------|---|---------------------------------------------------------------|---------------------------------------------------------------------|
| Quick Links     Forms                                |   | SAVE PUBLISH 5                                                | 4 Status: Draft Last updated: 30/10/2019 4:04:02 AM                 |
| <ul> <li>Form Templates</li> <li>Branches</li> </ul> |   | My new form 🗢 🚺                                               |                                                                     |
| Dashboard                                            |   | Form Type: Worker<br>Apply to: All Companies<br>Required: Yes |                                                                     |
| 🔉 Contacts                                           |   | Allow multiple submissions: No<br>Include in paperwork: Yes   |                                                                     |
| ≡ Jobs                                               |   | 2 E FORM BUILDER 💿 TEST FORM 🖶 PRINT PREVIEW                  | 3                                                                   |
| C Involcing<br>\$ Cost Estimate                      |   | Single line text                                              | Form Fields                                                         |
| at. Payoli                                           |   |                                                               | Eingle line text     E Paragraph Text     Header     Read only Text |
| Messaging     Reporting                              |   |                                                               | Checkbox Group                                                      |
| Forms                                                |   |                                                               | Drop-down list #123 Number                                          |
| A Longinization                                      |   |                                                               |                                                                     |

Fig 7. Create Form Page

# Using the Form builder

There are a number of fields available in the form builder that you can use to create your form:

# Standard elements

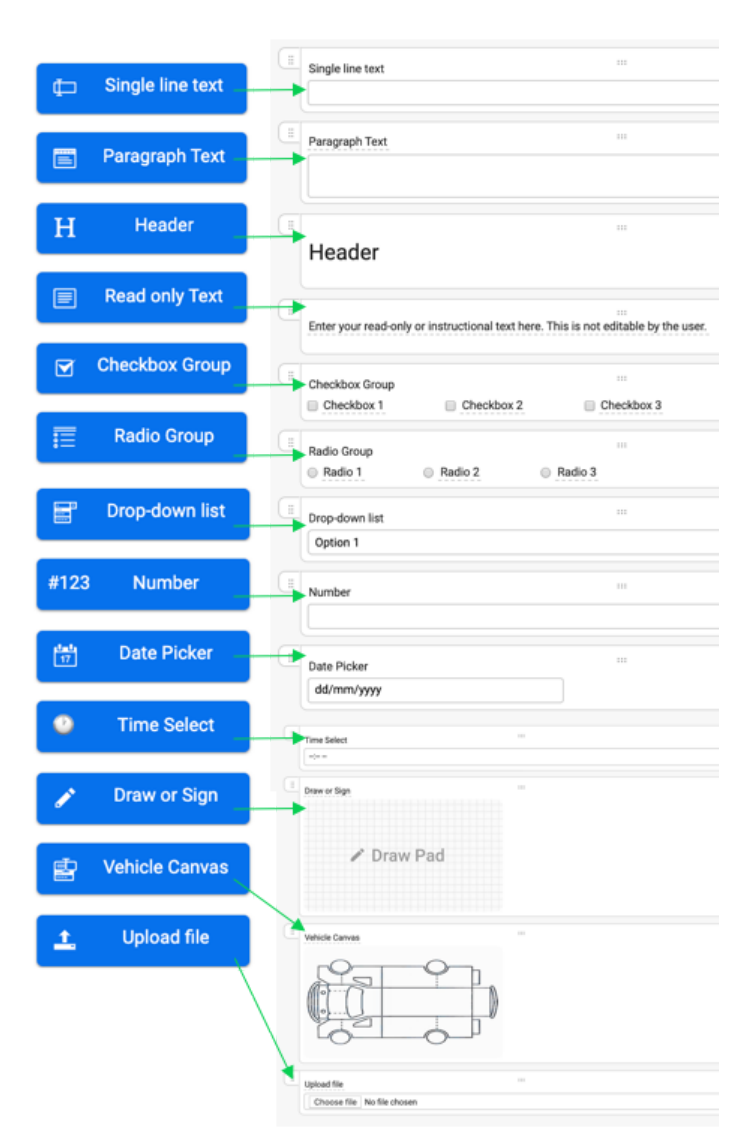

## **Single line text** User can enter single line text input

**Paragraph text** User can enter multi-line text input

**Header** Create a heading on your form

**Read only text** Create read only text on your form

**Checkbox group** User can tick multiple options

**Radio group** User can choose an option from a list of radio buttons

**Drop-down list** User can pick from a drop down list

**Number** An input field that accepts numbers only

Date picker User can choose a date

**Time select** User can select a time

**Draw or sign** Draw or sign on a blank canvas

**Vehicle canvas** Draw on a vehicle canvas

**Upload file** User can upload an image from their device

Fig 8. Form Builder elements

# **Editing elements**

Simply drag and drop the form builder elements onto the canvas.

|                                     | < Fo               | rm Elements >    |
|-------------------------------------|--------------------|------------------|
| Ticket Number<br>(JOB_TICKETNUMBER) | H Header           | Read Only Text   |
| Single line text                    | A Single Line Text | E Paragraph Text |
|                                     | Date Picker        | C Time Select    |
|                                     | +1 Number          | Upload File      |
|                                     | Checkbox Group     | Radio Group      |
|                                     | 🕤 Dropdown List    | 🧨 Draw Or Sign   |
|                                     | Vehicle Canvas     |                  |

Fig 9. Form Builder canvas

Click on the field label name to edit the text

Hover over an element to see the editing options

| Single line text |       |  |  |
|------------------|-------|--|--|
|                  |       |  |  |
| Edit Clone D     | elete |  |  |

Fig 10. Edit form element

| Edit   | Control required settings, or options for multi-option elements |
|--------|-----------------------------------------------------------------|
| Clone  | Clone element                                                   |
| Delete | Delete Element                                                  |

#### **Required fields**

The Edit button will show a checkbox where you can mark a field as required.

| Save         |                  |
|--------------|------------------|
| Name         | Single line text |
| Is Required? |                  |

Fig 11. Edit form elements - Required Fields

#### Options

For fields with multiple options (Checkbox group, Radio buttons and Drop Down list), the edit button will also display a second tab called 'Options'.

| Save Add Option  | Add Condition      |   |
|------------------|--------------------|---|
| Name             | Checkbox Group     | E |
| Is Required?     |                    |   |
| Options          | 2                  |   |
| checkbox-0       | Checkbox 0         | x |
| checkbox-1       | Checkbox 1         | × |
| 3.ckbox-2        | Checkbox 2         | x |
| Enter unique key | Enter unique value | x |

Fig 12. Edit form elements - Options

To add more options:

- 1. Click 'Add Option'
- 2. Enter the values you want the user to choose from in the **right hand column**
- 3. For any new options, you will also need to enter a unique key in the **left hand column.** This is not shown to anyone filling out the form, so we recommend following the sequence of the keys automatically generated above, ie. 'checkbox-3'
- 4. Click SAVE

## System Fields

System fields are automatically filled on your worker's device based on the worker, vehicle, asset or job that form entry belongs to.

When you create a form, a System Field called 'Job Ticket Number' will appear on the form builder canvas. This will auto-populate with the related job number for the form submission, hence it cannot be removed when building a form.

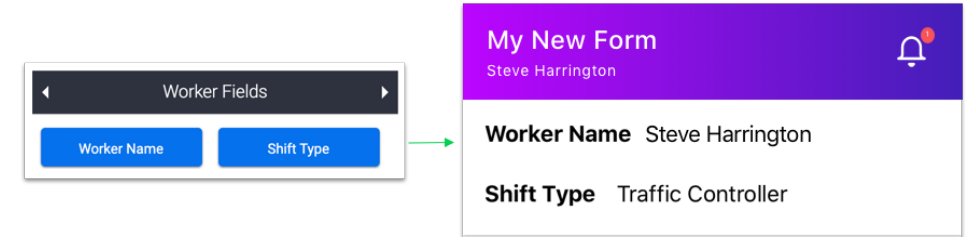

Fig 13. System fields displayed in mobile

To see all available system fields, click on the Arrows in the Form Builder toolbar to display system fields.

| • | Forn             | n Fields       |  |
|---|------------------|----------------|--|
| ₽ | Single line text | Paragraph Text |  |
| H | Header           | Read only Text |  |

Depending on your form type, there will be a range of system fields you can add:

| Worker fields                | Vehicle fields                                            | Asset fields                | Job fields                                                                                                    |
|------------------------------|-----------------------------------------------------------|-----------------------------|----------------------------------------------------------------------------------------------------|
| Available on<br>Worker forms | Available on<br>Vehicle forms                             | Available on<br>Asset forms | Available on all forms                                                                                           |
| Worker Name<br>Shift Type    | Registration<br>Number<br>Description<br>Operator<br>Name | Asset<br>Description        | Ticket Number<br>Branch<br>Job Location<br>Job Start Date<br>Timesheet Manager<br>Client Company<br>Site Contact |

Note: System fields are not editable in the form builder

# Repositioning elements and creating columns

You can drag and drop elements to reorder, or drag into each other to create columns.

Note: Columns will only show on the Print PDF version, not when the form renders on mobile or tablet. When viewing the form on a mobile or tablet, columns will be stacked, with the left element above the right element

| . ↓            |       |
|----------------|-------|
| Checkbox Group |       |
|                | <br>↓ |

Fig 14. Repositioning fields on the form builder

# **Conditional Fields**

If you have elements with options on your form, you can create conditions to show a new field based on one or more options that the user has selected in the form.

- 1. Click Edit on the new field you want to show, then click 'Add Condition'
- 2. Select which element to load options from. This list will only show any existing elements that contain options on your form, such as Checkbox, Radio and Drop Down fields.
- 3. After you have selected your element, the Right hand drop down will load the options for this field. Choose an option, and also specify if you want to SHOW or HIDE the new element based on this selection.

| Save Add Condition                                  |                                 |
|-----------------------------------------------------|---------------------------------|
| Name                                                | Please provide more information |
| Is Required?                                        | 0                               |
| Conditions<br>Show \$ when all of the following com | tions are met.                  |
| Value of 2                                          |                                 |

Once you have added all your conditions, click SAVE and then Test Form.

# Previewing, testing and publishing your form

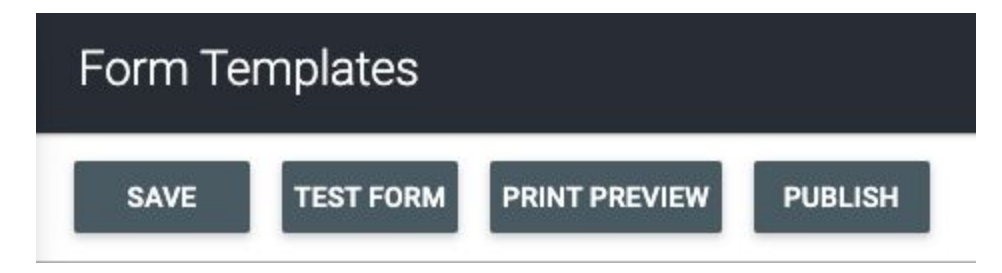

## **Test Form**

When you have finished building your form, you can click on 'Test Form' tab to preview all your form elements and test the fields on your form, including conditional fields.

## **Print Preview**

Clicking the Print Preview button will show you how the form will print or download as a PDF once submitted.

## Save and Publish

You can save your form at any time by clicking the 'Save' button.

Forms that are still in draft state will also show the Publish button.

Once you have published a form, you can only save it again - it cannot be moved back to Draft state.

Publishing and saving the form will update the 'Last Updated' status in the right hand side of the page header and on the Form Templates page.

Status: Published Last updated: 16/03/2020 11:33:56 PM UTC

Fig 19. Date and Timestamp

# Editing a form

You can edit a form at any time by clicking the pencil icon in the Actions column on the Form Templates page.

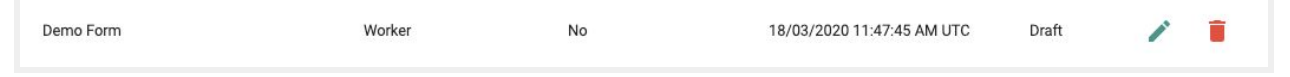

Fig 20. Edit Form (Form Templates page)

# Changing the form name

You can rename a form by clicking on the same Settings icon \* next to the form title. However, you cannot change the type of form or application settings for a published form.

## Editing form fields

You can edit all fields and conditions on the form builder in the same way you did when creating a form. When you have finished editing, click SAVE.

SAVE

# What happens to forms that have already been applied to jobs?

Forms that are already applied to jobs in Alloc8 will display the following dialog after pressing SAVE.

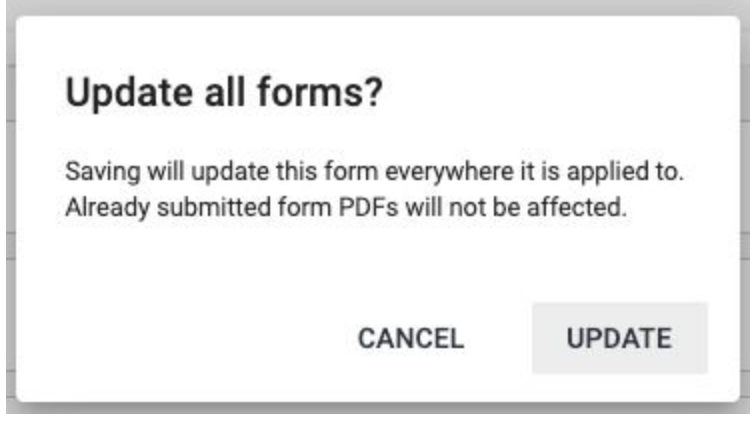

Fig 21. Dialog for editing a form that is already applied to a job

## How edited forms work on mobile

Each time a form is opened on mobile, the app will check for the latest version of the form template.

## Draft form entries

If a form has been saved as a draft by a worker, upon returning to the form, the worker will see an 'Outdated Template' banner on their form when they go back in to complete it. They can click 'Refresh' to load the new form. If they do not refresh, upon clicking 'Save Draft' or 'Complete', they will also see a dialog to refresh the template. They will not be able to complete a form or save the draft again without refreshing the template.

|                                         |         | This is an outdated | d form template |
|-----------------------------------------|---------|---------------------|-----------------|
| Pre start 200                           | ×       | Please refresh      | to continue.    |
| This form is using an outdated template | REFRESH |                     |                 |
| Already filled                          |         | Cancel              | Refresh         |

Fig 22. Outdated form banner and dialog on mobile

## Completed form entries

If workers have already completed and submitted the form you have edited, existing form PDFs will not be affected. However, if they open the completed entry on mobile, they will also see the 'Outdated Banner'. If they make changes and click 'Complete', they will also see the 'Refresh' dialog. Clicking 'Refresh' will mean they need to complete any new required fields and resubmit.

They can, however, choose to exit without having to refresh. Their existing submission will be unchanged.

## Refreshing a form template

When the user refreshes the form, any fields with an input will remain untouched, unless that field has been removed when the form was edited. Any new fields added will show, as well as any fields that have been marked as required will contain a 'required' asterisk.

If they are completing the form for the first time and, while they are doing so, the form is edited, upon clicking 'Save' they will see the outdated template dialog.

They will need to refresh to submit the form or save it as a draft. In this case, any fields they have entered will be cleared.

# Where can I attach my form?

You can attach forms to all branches, all companies, all vehicles or all assets. However, if you want to choose specific branches, companies, vehicles, assets or jobs to attach your forms to, you can also do so.

# Adding a form

To add a form, go to the branch, company, vehicle or asset, and click 'Edit'. Scroll down to Forms. You will see any forms that have already been linked to the branch here. This includes forms that have 'All Branches' applied.

You can use the search column to find your new form and add it.

| Division Na | me      |                      | Actions                      |                              |
|-------------|---------|----------------------|------------------------------|------------------------------|
|             |         | No da                | ata available in table       |                              |
| Show 10 \$  | entries |                      | Showing 0 to                 | 0 of 0 entries Previous Next |
| ms          |         |                      |                              | Add Form                     |
| Name        | Туре    | Required form        | Included in Unlink Paperwork | ୍ demo                       |
|             |         |                      |                              | SEARCH                       |
|             | No da   | ta available in tabl | 2                            | Demo Form ADD                |
|             |         |                      |                              |                              |

Fig 23. Forms and Attachments section

## Manage forms

You can also unlink a form from a branch (this does not delete the form), set it to be required for that particular branch, or choose to include it in paperwork.

| rms                 |           |               |                          |        | Add Form      |
|---------------------|-----------|---------------|--------------------------|--------|---------------|
| Name                | Туре      | Required form | Included in<br>Paperwork | Unlink | Q demo        |
| Demo Form           | Worker    |               |                          | 82     | SEARCH        |
|                     |           |               |                          |        | Demo Form ADD |
| Showing 1 to 1 of 1 | l entries |               | Previous                 | 1 Next | Previous Next |

Fig 24. Manage forms

# Managing forms on jobs

When you have updated and published your form, you can add it to a job manually, or if it has been applied to 'All Branches' or 'All Companies', you will see your new form when you create a job.

After creating a job, the 'Forms and Attachments' button will be visible from the following areas:

#### 1. 'Forms and Attachments' button

This button is visible in the top menu on any pages related to that job:

- Allocate Resource
- Timesheet
- Edit Job Ticket

| Allocat   | e Resourc   | e #3305 (Th      | ursda  | ıy, 31 Oct    | 2019)   |         |                     |                 |
|-----------|-------------|------------------|--------|---------------|---------|---------|---------------------|-----------------|
| VIEW JOBS | EDIT TICKET | FORMS & ATTACH   | IMENTS | TIMESHEET     | DETAILS | REFRESH | VIEW HISTORY        | RESOURCE LIKE   |
| People    |             |                  |        |               |         |         |                     |                 |
| Person    |             | Allocated Person | Time   | sheet Manager | Stat    | us St   | art Time / End Time | Award and Class |

Fig 20. Forms and Attachments button will be visible on all pages related to that job

|          |                      |   |               | This ticket i |
|----------|----------------------|---|---------------|---------------|
| © Orc    | lered By             |   |               |               |
| Ticket T | уре                  |   | Branch        |               |
| Full S   | ervice               | Ŧ | Glen Waverley | Division      |
| Client*  |                      |   |               |               |
| Acme     | Corporation (AC1235) |   |               |               |
|          |                      |   |               |               |
| Projec   | et                   |   |               |               |
| Person   | Ordering *           |   |               |               |
| Beth     | Stewart              |   |               |               |
|          |                      |   |               |               |
| Purch    | ase Order Number     |   |               |               |
|          |                      |   |               |               |
|          |                      |   |               |               |
| BA       | CK NEXT              |   |               |               |
|          |                      |   |               |               |
| G Job    | Details              |   |               |               |
|          |                      |   |               |               |
|          |                      |   |               |               |
| e Reso   | ources               |   |               |               |
|          |                      |   |               |               |

Fig 21. Forms and Attachments button will be visible after you create and submit a job

#### 2. Icon on Whiteboard

This button is visible in the toolbar on each job card on the Whiteboard

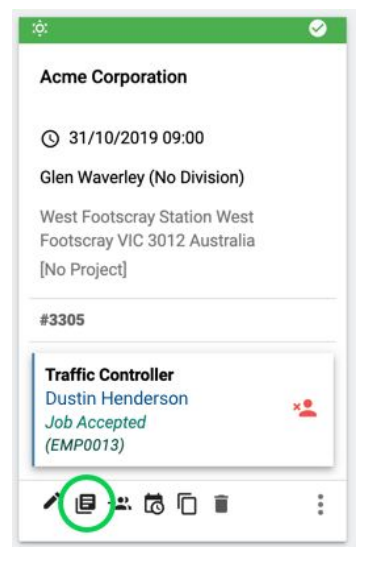

Fig 22. Icon on whiteboard

## Forms and Attachments page

This page will display attachments (refer to *Document Management* feature documentation), and all forms for that job.

The Forms section will display the following information

1. Form Template Name

This is the name you gave your form when creating it

## 2. Form Type

The type of form this is. Vehicle and Asset forms will only show if that Vehicle Type or Asset Type is resourced to the job (refer to Inheritance Rules table in the next section)

#### 3. Required Form\*

This is a mandatory form. Timesheet Manager cannot complete a Timesheet until the form is completed. You will be able to override whether a form is required at the job level in the next update.

#### 4. Include in Paperwork?\*

This is whether a form is included in the Paperwork bundle or not. Again, you will be able to override this at the job level in the next update.

## 5. Unlink

This removes a form from the job but does not affect the form template or where is may be attached at the root level

## 6. Add form

Add a published form template to the job

| orms                        | 0           | 2              |                        | ß          | Add Form           |
|-----------------------------|-------------|----------------|------------------------|------------|--------------------|
| Name                        | Туре        | Required form? | Included in paperwork? | Unlink     | Q Search form name |
| Worker Form Test            | Worker      |                |                        | 62         | SEARCH             |
| Beth Form                   | Job         |                |                        | 53         |                    |
| Beth Vehicle Form           | Ute with AB |                |                        | ŚŚ         |                    |
| Daily Vehicle Inspection    | Ute with AB |                |                        | 52         |                    |
| Data Collection Forms       | Job         |                |                        | 65         |                    |
| Showing 11 to 15 of 25 entr | ies         |                | Previous 1 2           | 3 4 5 Next |                    |

Fig 23. Icon on whiteboard

# **Inherited forms**

If a form is applied elsewhere, it will show in this section based on the form settings, the job requirements or where you have attached it to.

| Applied to                 | Applied to Condition                       |     |                       |
|----------------------------|--------------------------------------------|-----|-----------------------|
| All Branches               | Has the form been unlinked on the          |     | Form will not display |
|                            |                                            | No  | Form will display     |
| All Companies              | Has the form been unlinked on the          | Yes | Form will not display |
|                            |                                            | No  | Form will display     |
| Individual Branch          | Is the job for this Branch?                | Yes | Form will display     |
| Individual Company         | Is the job for this Company?               | Yes | Form will display     |
| Individual Vehicle<br>type | Is this Vehicle type resourced to the job? | Yes | Form will display     |
| Individual Asset type      | Is this Asset type resourced to the job?   | Yes | Form will display     |

# Add a new form

Ass with branches, companies, vehicles and assets, you can search for your new form by title and add it here. You can only add forms that have been published.

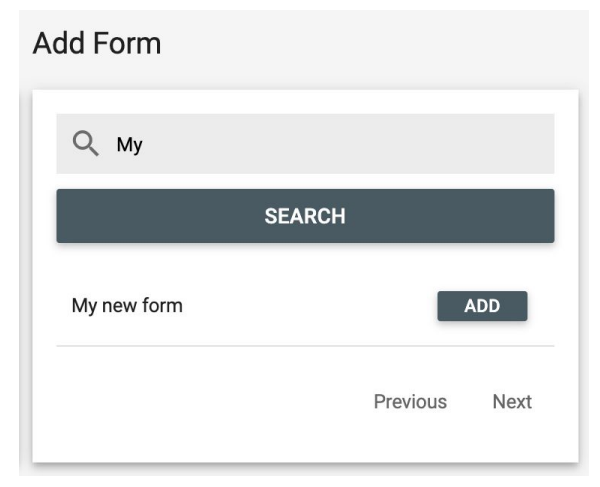

Fig 24. Add new form

# Completing forms on mobile

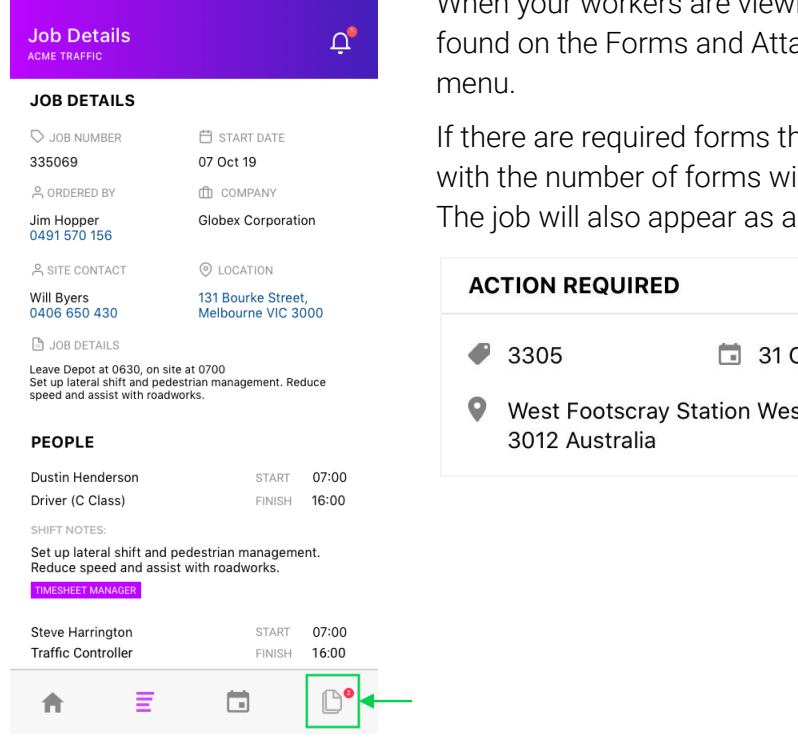

When your workers are viewing their jobs, all forms can be found on the Forms and Attachments tab from the Job Details

If there are required forms that are incomplete, a badge counter with the number of forms will appear next to the Forms icon. The job will also appear as an action item on the dashboard:

| AC | TION REQUIRED                        |      |                    |       |    |
|----|--------------------------------------|------|--------------------|-------|----|
| P  | 3305                                 |      | 31 Oct 19          |       |    |
| 9  | West Footscray Sta<br>3012 Australia | tion | West Footscray VIC | Forms | >> |

Fig 25. Forms and Attachments Tab on mobile

# Forms and Attachments tab

| Fo<br>AC | orms and Attachments        | Ū,             |
|----------|-----------------------------|----------------|
| •        | FORMS                       |                |
|          | SWMS                        |                |
|          | Dustin Henderson            | 13/09/19 10:21 |
|          | Steve Harrington            |                |
|          | Vehicle Pre-Start Checklist |                |
|          | XYA112 Hilux Ute            |                |
|          | ABC123 Ute with VMS         | 13/09/19 09:16 |
| ٦        | Incident Report             |                |
|          | Incident Report #2453_2     |                |
|          | Incident Report #2453_1     | 13/09/19 17:21 |
| Ð        | Add Entry                   |                |

The Forms and Attachments tab will display all forms available for a job. Forms that are required will show first, and then other forms will be displayed in alphabetical order underneath.

Form entries are colour coded:

- Red Required forms that are incomplete
- Orange Non-required forms that are incomplete
- All completed form entries Green

Fig 26. Forms entries on mobile

# Required, non-required and completed forms

# SWMS Dustin Henderson Steve Harrington Vehicle Pre-Start Checklist XYA112 Hilux Ute ABC123 Ute with VMS 13/09/19 09:16

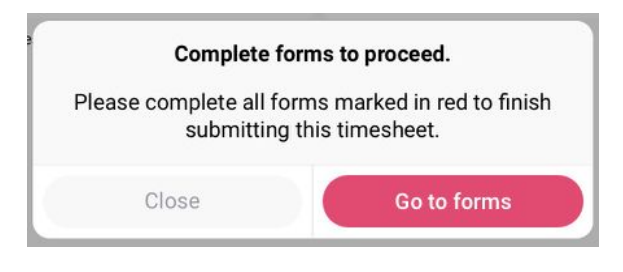

| ٨ | Incident Report         |                |  |  |  |
|---|-------------------------|----------------|--|--|--|
|   | Incident Report #2453_2 |                |  |  |  |
|   | Incident Report #2453_1 | 13/09/19 17:21 |  |  |  |
| Ŧ | Add Entry               |                |  |  |  |

# SWMS Dustin Henderson 13/09/19 10:21 Steve Harrington Vehicle Pre-Start Checklist XYA112 Hilux Ute ABC123 Ute with VMS 13/09/19 09:16

#### **Required forms**

An entry will be created for each worker, vehicle or asset type that is resourced on the job.

#### Example:

If there are 5 workers, the form will create 5 entries with each worker's name in the entry.

All 5 must be completed.

Incomplete required forms will prevent a Timesheet from being completed. Upon signing and submitting the Timesheet, the Timesheet Manager will see a dialog if there are incomplete forms. Once all forms are completed, they can go ahead and submit the Timesheet.

#### Non-required forms

An entry will be created for each worker, vehicle or asset type that is resourced on the job.

#### Example:

An incident report form of *form type: job* is attached to all branches and subsequently appears on all jobs. An incident occurs for a worker on the way home from a job, and the Timesheet has already been submitted. The worker can click 'add entry' at any point and record the new incident.

## **Completed forms**

All form entries that have been completed will appear in green. If the form is required, the worker can continue to edit and resubmit a completed form entry up until the Timesheet is submitted.

Non required form entries can be added and edited up until the job is locked (invoiced).

# Completing a form

A worker can click on a required form entry or (for non required forms) click the purple

+ Add Entry

button to start a new form.

If the form is a 'worker' form, the user will see a list of everyone on that job, and will be prompted to choose which worker the new form entry is for. The same applies to vehicle and asset forms.

| ncident Repo     | ort       |
|------------------|-----------|
| Steve Harrington |           |
| Nancy Wheeler    |           |
| Cancel           | Add Entry |

Fig 27. Non required worker, vehicle or asset forms will prompt the user to select who or what the new form entry is for.

This will open the form. The worker can then fill in the fields and click 'Save Draft' to finish completing it later, or 'Complete'. The Complete button will only become active once all required fields are completed.

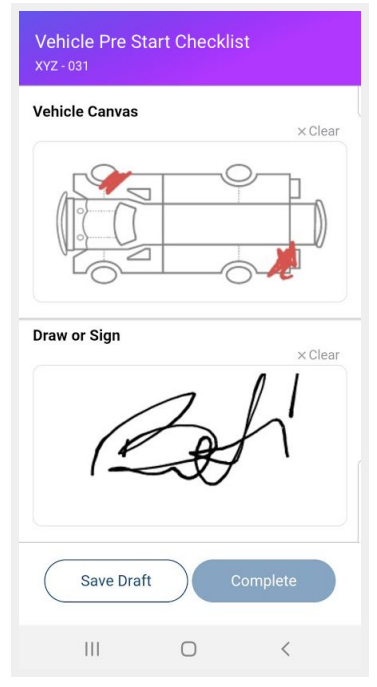

Fig 28. Save Draft / Complete

# Accessing form submissions on web

When a form is submitted, it will appear in the Forms and Attachments section of the job.

| Fc | Forms & Attachments #123456  |                          |            |                     |                        |        |   |  |
|----|------------------------------|--------------------------|------------|---------------------|------------------------|--------|---|--|
|    | Showing 1 to 5 of 11 entries |                          |            | Previous 1 2 3 Next |                        |        |   |  |
| Fo | Form Submissions             |                          |            |                     |                        |        |   |  |
|    | Form Template Name           | Name                     | Completed? | Submitted By        | Last Updated           | Manage |   |  |
|    | Vehicle Pre Start Checklist  | Ute with VMS - UTEVMS001 | Yes        | Steve Harrington    | 11/03/2020 12:31:17 PM |        | Î |  |
|    | Sign Diary                   | #123456                  | Yes        | Steve Harrington    | 11/03/2020 12:16:53 PM |        | Î |  |
|    | SWMS                         | Steve Harrington         | Yes        | Steve Harrington    | 11/03/2020 12:16:21 PM |        | 1 |  |
|    | SWMS                         | Dustin Henderson         | No         | Dustin Henderson    | 11/03/2020 12:15:54 PM |        | 1 |  |
|    | SWMS                         | Will Byers               | Yes        | Will Byers          | 11/03/2020 12:14:56 PM |        | Î |  |
|    | Locker Assignment            | Gerald Santos_2          | Yes        | Gerald Santos       | 11/03/2020 12:03:06 PM |        | Î |  |
|    | Locker Assignment            | Gerald Santos_1          | Yes        | Gerald Santos       | 11/03/2020 11:50:49 AM |        |   |  |

Fig 29. Form submissions on jobs

| For | Form Submissions            |                          |                             |                  |                        |          |  |  |
|-----|-----------------------------|--------------------------|-----------------------------|------------------|------------------------|----------|--|--|
| 1   | 1 Form Template Name 2 Name |                          | 3 Completed? 4 Submitted By |                  | 5 Last Updated         | 6 Manage |  |  |
|     | Vehicle Pre Start Checklist | Ute with VMS - UTEVMS001 | Yes                         | Steve Harrington | 11/03/2020 12:31:17 PM |          |  |  |
|     | Sign Diary                  | #123456                  | Yes                         | Steve Harrington | 11/03/2020 12:16:53 PM |          |  |  |

#### 1. Form Template Name

This is the name of the Form Template the entry uses

#### 2. Name

Job Forms will display the job number as the entry Worker Forms will display the name of that specific worker

Vehicle Forms will display the name of that Vehicle Type and the Registration number Asset Forms will display the name of that Asset and the Unique Item Identifier

## 3. Completed? Yes/No

Incomplete forms (saved as draft on mobile) appear here, but are greyed out

## 4. Submitted by

The worker who submitted the form

## 5. Last Updated

The date and time the form was submitted

6. Manage

Folder icon - downloads PDF Trash icon - deletes the entry

# Paperwork

When a Timesheet is submitted, any form entries that have 'Include in Paperwork' checked on the template will also be included in Paperwork.

For inherited forms, the setting will keep whatever is applied at the Branch or Company level. If you are attaching a form straight to a job it will use whatever is set at the Form Settings.

You can override this setting simply by checking the checkbox on or off on the form template in the Forms and Attachments section.

| Forms & Attachments #123456 |                     |               |                       |            |  |  |  |
|-----------------------------|---------------------|---------------|-----------------------|------------|--|--|--|
| Forms                       |                     |               |                       |            |  |  |  |
| Name                        | Туре                | Required form | Included in Paperwork | Unlink     |  |  |  |
| SWMS                        | Worker              |               |                       | 69         |  |  |  |
| Asset Pick Up               | Traffic Cones       |               |                       | 82         |  |  |  |
| Asset Pick Up               | Arrow Board Trailer |               |                       | 65         |  |  |  |
| Vehicle Pre-Start           | Ute with AB         |               |                       | 65         |  |  |  |
| Incident Report             | Job                 |               |                       | 52         |  |  |  |
| Showing 1 to 5 of 5 entries |                     |               | Previo                | ous 1 Next |  |  |  |

Fig 30. Paperwork settings for forms

# Changing the Paperwork Settings for already submitted form entries

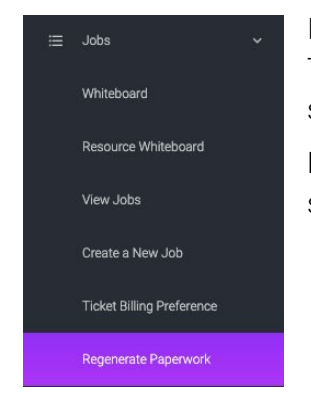

If you want to include or exclude a form entry from paperwork, after a Timesheet has already been submitted, you will need to firstly override the setting as outlined above, then go to 'Regenerate Paperwork'

Here you can type in the date range, branch and/or companies, or a specific job number, and select 'Regenerate'.

Fig 31.Regenerate Paperwork